# FLEET BOARD

# POLSKI

# INSTRUKCJA INSTALACJI AKTUALIZACJI OPROGRAMOWANIA DISPOPILOT.GUIDE

Wersja: 04.12.2018

# **1 ZAKRES DOSTAWY**

Aktualizacja oprogramowania zawiera programy w następujących wersjach:

| Wersja mapy                                   | 2018.06 |
|-----------------------------------------------|---------|
| Wersja oprogramowania                         | 5.4.5   |
| Wersja oprogramowania<br>nawigacyjnego (z OS) | 17.324  |

# 2 PAKIET MAP

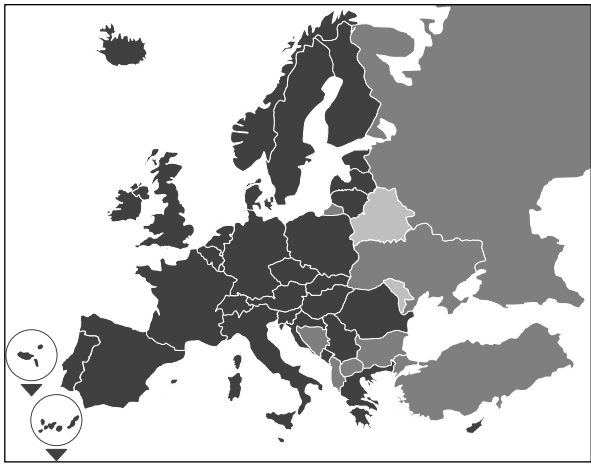

Pakiet obejmuje mapy drogowe dla następujących krajów/ regionów:

Albania, Andora, Belgia, Bośnia i Hercegowina, Bułgaria, Dania, Niemcy, Estonia, Finlandia, Francja, Gibraltar, Grecja, Wielka Brytania, Irlandia, Islandia, Włochy, Chorwacja, Łotwa, Liechtenstein, Litwa, Luksemburg, Malta, Macedonia, Mołdawia, Monako, Czarnogóra, Holandia, Norwegia, Austria, Polska, Portugalia, Rumunia, Federacja Rosyjska, San Marino, Szwecja, Szwajcaria, Serbia, Słowacja, Słowenia, Hiszpania, Republika Czeska, Turcja, Ukraina, Węgry, Watykan, Białoruś, Cypr.

Odcień szarości na mapie schematycznej odpowiada stopniowi uszczegółowienia poszczególnych map. Im ciemniejszy ton, tym bardziej szczegółowa mapa.

# **3 WYMAGANIA**

Prosimy o sprawdzenie, czy spełnione są określone poniżej wymagania dla instalacji aktualizacji oprogramowania.

- Urządzenie DispoPilot.guide podczas procesu instalacji musi przez cały czas być podłączone do źródła zasilania.
- Karta pamięci MicroSD o pojemności minimalnej 16 GB typu SDHC, przynajmniej UHS-1, sformatowana w trybie FAT32.
- Karta microSD nie jest powiązana z żadnym konkretnym urządzeniem. Przy pomocy karty microSD można zaktualizować wszystkie urządzenia po kolei. Zalecenie: karta microSD w wersji przemysłowej "Industrial Grade" z symbolem "Industrial HC".
- Komputer z przynajmniej 16 GB wolnej pamięci na dysku twardym i wyposażony w czytnik kart microSD.
- Szybkie połączenie internetowe o prędkości pobierania danych przynajmniej 16 GB.
- Zainstalowany na komputerze program do rozpakowywania skompresowanych plików (WinZip lub 7-Zip).

#### **UWAGI:**

- ▲ Do rozpakowywania plików prosimy nie używać Windows Explorer, ponieważ może on uszkodzić pliki.
- A Klient ponosi odpowiedzialność za prawidłowe wykonanie aktualizacji.

#### **4 POBIERANIE PLIKÓW**

Plik instalacyjny jest dostępny w Internecie.

- 1. Do paska adresu przeglądarki wpisać należy adres URL <u>www.fleetboard.pl/aktualizacja-map</u>
- 2. Plik z aktualizacją należy pobrać z Internetu i zapisać na lokalnym dysku twardym.
- Następnie wprowadzić sformatowaną kartę microSD (FAT32) do czytnika komputera.
- 4. Rozpakować pobrane pliki i przenieść z dysku twardego na kartę microSD.

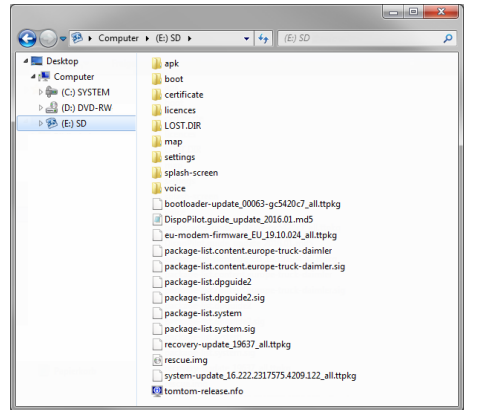

 Upewnić się, że karta pamięci microSD została prawidłowo usunięta z komputera, aby nie utracić danych.

#### WSKAZÓWKA:

▲ Opcjonalnie można sprawdzić przy pomocy programu kontrolnego MD5, czy pliki zostały skopiowane prawidłowo na kartę microSD. W tym celu otworzyć plik z rozszerzeniem "md5" z katalogu głównego karty microSD za pomocą wybranego programu kontrolnego MD5.

### **5 PRZEBIEG INSTALACJI**

W celu zainstalowania aktualizacji postępować w sposób opisany poniżej.

1. Włożyć kartę microSD do czytnika microSD **0** w urządzeniu DispoPilot.guides.

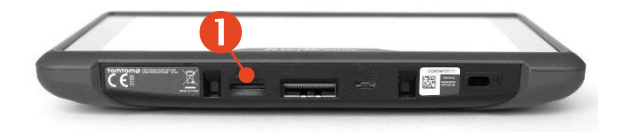

- ▲ Jeśli urządzenie nie rozpoznaje karty microSD, to wyświetli się komunikat, że urządzenie nie widzi karty microSD. W takim przypadku należy ponownie wyciągnąć i włożyć kartę microSD.
- 2. Upewnić się, że urządzenie podłączone jest do źródła zasilania.
  - a. We wnętrzu pojazdu: założyć urządzenie do uchwytu.
  - b. W pomieszczeniu biurowym: podłączyć urządzenie przez USB 2 do źródła zasilania co najmniej 1A.
    - Przyłącze USB komputera działa na prąd 0,5A i nie zapewnia wystarczającego zasilania.

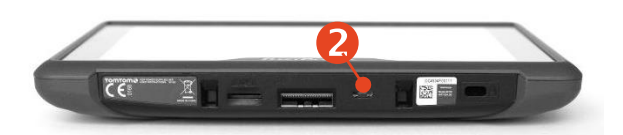

 W głównym menu urządzania wybrać pole "INFORMACJA".

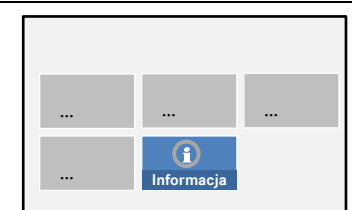

 W oknie informacyjnym przejść do punktu oprogramowanie "Software".

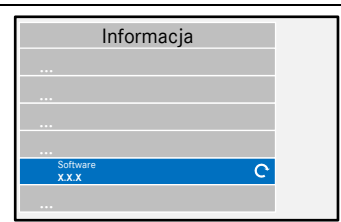

5. W celu

uruchomienia procesu aktualizacji kliknąć na strzałkę po prawej stronie.

- Wyświetli się nowe okno z informacjami o aktualizacji.
- Wybrać pole instalacji.

 Instalacja aktualizacji rozpoczyna się automatycznie. Aplikacja

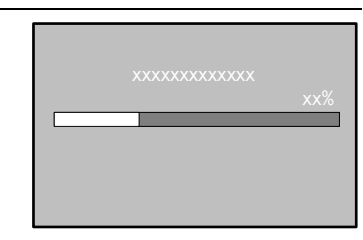

Instalac

załączać urządzenie podczas aktualizacji.

 Potwierdzić wszystkie wymagane opcje i zainstalować wszystkie pakiety oprogramowania.

instalacyjna może

wyłączać i

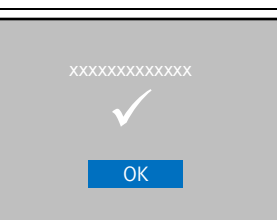

10. Instalacja jest zakończona po ostatnim pytaniu i oznaczeniu haczykiem ostatniej opcji. Przejść przy

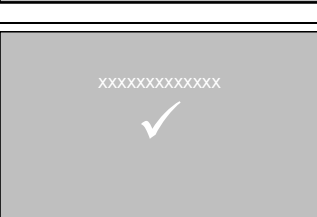

pomocy przycisku wstecz do głównego menu.

11. Sprawdzić prawidłową instalację aktualizacji na podstawie wersji dla

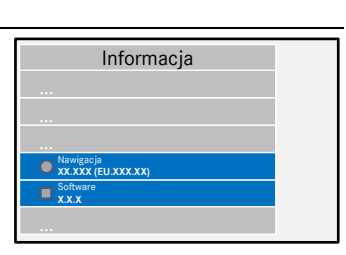

"Oprogramowania"

i "Map nawigacyjnych" w menu "Informacja".

12. Po zakończeniu aktualizacji wyciągnąć kartę pamięci microSD z urządzenia.

13. Zresetować urządzenie.

#### **UWAGI:**

A Proces aktualizacji map trwa około 20 minut. W trakcie instalacji nie wolno używać urządzenia do innych celów.

# 6 FLEETBOARD SUPPORT

W razie pytań odnośnie komputera pokładowego Fleetboard lub urządzenia DispoPilot.guide prosimy o kontakt z infolinią Fleetboard Support:

| Kraj                                 | Telefon          |
|--------------------------------------|------------------|
| Austria                              | +43.1.3602773024 |
| Belgia                               | +32.2.6200453    |
| Czechy                               | +420.225376440   |
| Dania (obsługa<br>anglojęzyczna)     | +45.35158032     |
| Finlandia (obsługa<br>anglojęzyczna) | +358.981710433   |
| Francja                              | +33.1.70489088   |
| Niemcy/ obsługa<br>międzynarodowa    | +49.711.17.91999 |
| Węgry                                | +36.1.3285340    |
| Włochy                               | +39.02.38591348  |
| Luksemburg                           | +352.27302176    |
| Norwegia (obsługa<br>anglojęzyczna)  | +47.23.500119    |
| Polska                               | +48.22.5844282   |
| Rumunia                              | +402.165.507.34  |
| Słowacja                             | +421.2.50112011  |
| Hiszpania                            | +34.91.3753353   |
| Szwecja (obsługa<br>anglojęzyczna)   | +46.85.1992272   |
| Szwajcaria                           | +41.22.5675124   |
| Holandia                             | +31.20.7219232   |

Adres: Daimler Fleetboard GmbH, 70546 Stuttgart, Niemcy

Internet: www.fleetboard.pl

E-mail: support@fleetboard.com

#### 7 PRAWA AUTORSKIE

Copyright © 2018 Daimler Fleetboard GmbH.

Wszelkie prawa zastrzeżone.